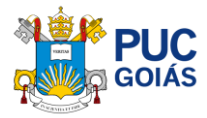

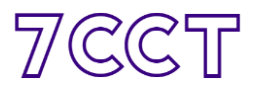

# Como realizar a inscrição de Atividade/Evento no Congresso de Ciência e Tecnologia da PUC Goiás?

## Sumário

| Passo 1 – Entre no Sistema de Propostas de Eventos do 7CCT                                         | 1 |
|----------------------------------------------------------------------------------------------------|---|
| Passo 2 – Acesse a tela de Eventos/Atividade da sua Escola para inserir os dados                   | 2 |
| Passo 3 – Cadastrando um Evento no CCT                                                             | 2 |
| Passo 4 – Inserindo as Atividades no evento cadastrado no CCT                                      | 4 |
| Passo 5 – Inclusão de vários participantes, edição ou remoção                                      | 5 |
| Outros – cadastrado de auxiliares pelo Diretor para preenchimento no sistema de Eventos/Atividades | 6 |

Página de informações e documentos do Sistema de Propostas de Eventos https://sites.pucgoias.edu.br/pesquisa/blog/2020/05/20/inscricao-de-eventos-para-o-congresso-de-ct/

### Passo 1 – Entre no Sistema de Propostas de Eventos do 7CCT

Acesse o link <u>https://sistemas.pucgoias.edu.br/eventos/secure/auth</u> e clique em "realizar login".

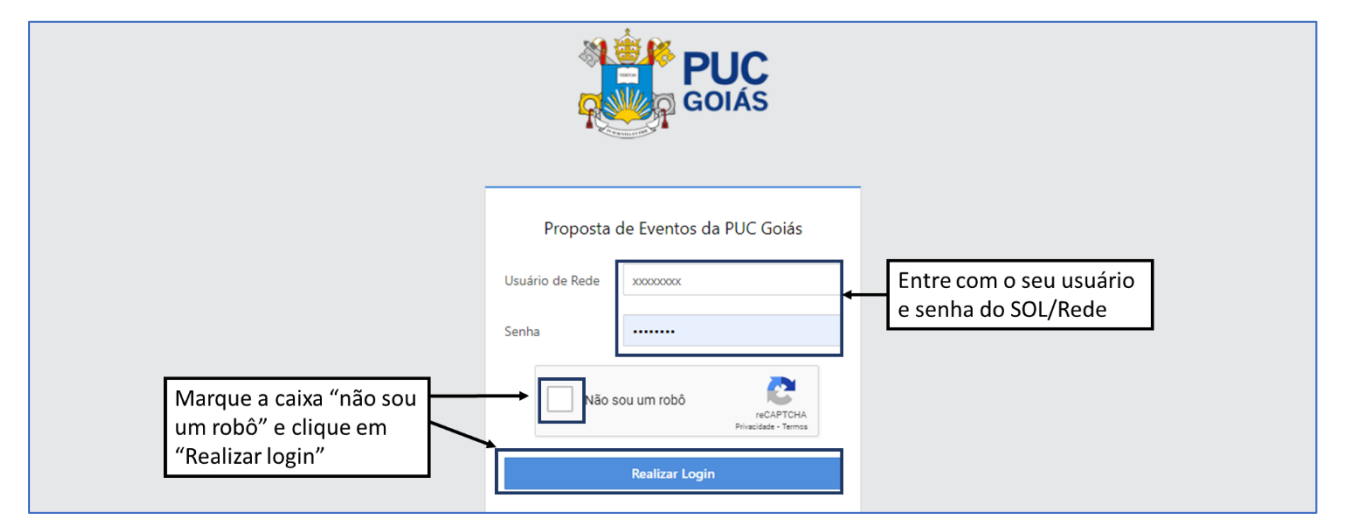

Dica: Se você ainda não possui cadastro, solicitar acesso ao Diretor da Escola.

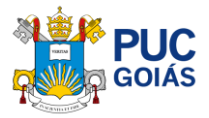

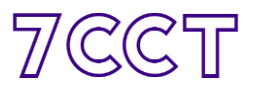

# Passo 2 – Acesse a tela de Eventos/Atividade da sua Escola para inserir os dados

Verifique no canto esquerdo superior se correspondem o seu nome e Escola. Clique no botão "**Eventos da Minha Escola**" para acessar a tela de Eventos e inserir uma Atividade/Evento no CCT.

| GOIÁS                                                                                                    |  |
|----------------------------------------------------------------------------------------------------|--|
| Propostas de Eventos no VII Congresso de Ciência e Tecnologia<br>Bem vindo,<br>Administrando eventos da ESCOLA XXXXXX ← Certifique-se que seu nome e Escola<br>estão corretos |  |
| ▲ Eventos da Minha Escola Clique em "Eventos da Minha Escola" para inserir uma Atividade/Evento no CCT                                                                        |  |

## Passo 3 – Cadastrando um Evento no CCT

Esta é a tela dos "Meus Eventos" onde você poderá criar eventos no CCT e/ou verificar, editar, excluir esses eventos.

Para criar um Evento clique em "+Novo Evento no Congresso" e preencha os campos. Neste momento é importante ter os coordenadores responsáveis da Escola pelo Evento cadastrando o principal e depois podendo cadastrar os demais. Depois é só salvar.

Após o salvar o Evento na tela dos "Meus Eventos" ficará listado todos os eventos da escola. Você poderá editar o evento e incluir/editar coordenadores.

*Evento:* onde estarão alocadas as atividades correspondentes, verificar com a Direção da Escola a criação ou continuidade de um evento no CCT.

#### 1. Tela dos meus eventos

| Meus Eventos Principais                              |                                                                                                    |        | 🕈 Casa 🖉 Sair |
|------------------------------------------------------|----------------------------------------------------------------------------------------------------|--------|---------------|
| Você está cadastrando eventos no VII CO              | INGRESSO DE CIÊNCIA E TECNOLOGIA                                                                   |        |               |
| Cadastre aqui os eventos principais dentro do congre | esso de ciência e tecnologia.                                                                      |        |               |
| + Novo Evento no Congresso                           | Clique em "+Novo Evento no Congresso"<br>para cadastrar um evento que irá abrigar<br>as atividades | Opções |               |
|                                                      | Nenhum Evento Cadastrado                                                                           |        |               |

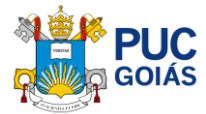

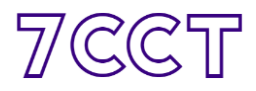

#### 2. Cadastrando um novo evento

| dicionar novo Evento         | Principal                    |                             | 🗯 Casa 💆 Sair |
|------------------------------|------------------------------|-----------------------------|---------------|
| Preencha todos os dados maro | ados com asterisco (*)       |                             |               |
| Informações Gerais           |                              |                             |               |
| Evento Principal             | VII CCT - VII CONGRESSO DE C | LIÊNCIA E TECNOLOGIA        |               |
| Tipo de Evento *             | - Selecione                  | Preencha os dados do Evento |               |
| Título *                     |                              |                             |               |
| Link para o Evento Virtual   |                              |                             |               |
| Recursos para o Evento       |                              |                             |               |

#### 3. Cadastrando o coordenador do evento

| Nome do Participante *                        | Preencher                 | o Nome sem Abreviações, sem titulação (ex. Dr, Doutor,                                      |
|-----------------------------------------------|---------------------------|---------------------------------------------------------------------------------------------|
| Tipo do Participação *                        | Mestre, Me                | e…) e sem substantivos (Ex. Professor, Engenheiro, Médico…                                  |
| npo de Participação                           | Coordenador               |                                                                                             |
| Instituição de Origem                         |                           |                                                                                             |
|                                               |                           |                                                                                             |
| ontatos do Participante                       |                           |                                                                                             |
| ontatos do Participante<br>Telefone Principal |                           | Preencher o telefone e e-mail principal para                                                |
| ontatos do Participante<br>Telefone Principal | Digite o telefone com DDD | Preencher o telefone e e-mail principal para contato da Coordenação do CCCT, se necessário. |

### 4. Visualizando meus eventos cadastrados, edição

| Evento excluído com sucesso.                                                    |                                                                                   | 🖶 Home 🕐 Sair |
|---------------------------------------------------------------------------------|-----------------------------------------------------------------------------------|---------------|
| Aeus Eventos Principais                                                         |                                                                                   |               |
| ocê está cadastrando eventos no VII CONGRESSO DE CIÊNCIA E TECNOLOGIA           |                                                                                   |               |
| adastre aqui os eventos principais dentro do congresso de ciência e Tecnologia. |                                                                                   | _             |
| + Novo Evento no Congresso                                                      | Clique em "Coordenadores" para<br>inserir, conferir ou remover um<br>coordenador. |               |
| Evento Principal                                                                | Upçoes                                                                            |               |
| TESTE - SEMINARIO CP PROPE                                                      | Atividades do Evento 👹 Coordenadores 🕼 Edi                                        | tar X Remover |

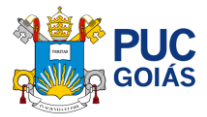

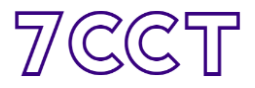

## Passo 4 – Inserindo as Atividades no evento cadastrado no CCT

Na tela dos "Meus Eventos" clique no botão "Atividades do Evento" para inserir, conferir ou remover uma atividade do Evento selecionado.

Na tela de "Atividades do Evento" você terá a lista de todas as atividades cadastradas no evento selecionado.

Para inserir uma atividade clique em "Nova Atividade" preencha os campos e insira o participante principal da Atividade (nome completo: sem abreviações, títulos e/ou substantivos) após salvar a atividade você poderá inserir mais participantes.

#### 1. Acesso as atividades

| Evento excluído com sucesso.                           |                                  | 🖶 Home 🛛 Sair |
|--------------------------------------------------------|----------------------------------|---------------|
| Meus Eventos Principais                                |                                  |               |
| /ocê está cadastrando eventos no <b>VII CON</b>        | GRESSO DE CIÊNCIA E TECNOLOGIA   |               |
| Cadastre aqui os eventos principais dentro do congress | o de ciência e Tecnologia.       |               |
|                                                        |                                  |               |
| T Novo Evento no Congresso                             |                                  |               |
|                                                        |                                  |               |
| Evento Principal                                       | Clique em "Atividades do Evento" | Opções        |

#### 2. Inserindo uma atividade

| Atividades do Evento Principal                           |                                  |                                           |                |        | Home 🖒 Sair |
|----------------------------------------------------------|----------------------------------|-------------------------------------------|----------------|--------|-------------|
| TESTE - SEMINARIO CP PROPE                               |                                  |                                           |                |        |             |
| Dica: Cadastre aqui todas as atividades que irão acontec | er durante o evento acima. Exemp | olos: palestras, minicursos, mesas re     | dondas, etc.   |        |             |
| Voltar para Meus Eventos + Nova Atividade                | P                                | ara inserir uma ativid<br>Nova Atividade" | lade clique em |        |             |
| Atividade                                                | Тіро                             | Data                                      | Local          | Opções |             |
|                                                          | Nenhu                            | ma Atividade Cadastra                     | ada            |        |             |

#### 3. Preenchendo os campos

| Adicionar Nova Ativida       | de                                               | # Home 🕐 Sair |
|------------------------------|--------------------------------------------------|---------------|
| Preencha todos os dados marc | ados com asterisco (*)                           |               |
| Informações Gerais           |                                                  |               |
| Evento Principal             | TESTE - SEMINARIO CP PROPE                       |               |
| Tipo de Evento *             | Selecione Escolha o tipo de atividade e o titulo |               |
| Título *                     |                                                  |               |
| Datas e Local da Atividade   |                                                  |               |
| Dia do Evento                | Selecione 🗸                                      |               |
| Horário de Início            | Selecione A hora vai das 7h as 22h com           |               |
| Horario de Fim               | Selecione variação de 15 minutos                 |               |

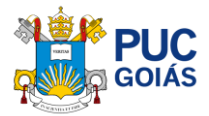

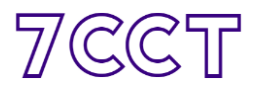

#### 4. Inserindo o participante

| Digite o nome completo, sem a<br>Nome do Participante * | Preencher<br>Mestre, M    | <sub>antivos</sub><br>o Nome sem Abreviações, sem titulação (ex. Dr, Doutor,<br>e) e sem substantivos (Ex. Professor, Engenheiro, Médico |
|---------------------------------------------------------|---------------------------|----------------------------------------------------------------------------------------------------|
| Tipo de Participação *<br>Instituição de Origem         | Selecione                 | Escolha o tipo de participação                                                                                                    |
| Contatos do Participante<br>Telefone Principal          |                           | Dreamshar a talafana a a mail principal para                                                                                             |
| Email principal                                         | Digite o telefone com DDD | contato da Coordenação do CCCT, se necessário.                                                                                           |
|                                                         |                           | Salvar                                                                                                    |

## Passo 5 – Inclusão de vários participantes, edição ou remoção

Na tela de "Atividades do Evento" vá até a atividade desejada e clique em "Participantes" para incluir ou editar.

#### 1. Acessando a tela de participantes da atividade

|                              |                                                                         | Home 🖒 Sai                                                                                                    |
|------------------------------|-------------------------------------------------------------------------|----------------------------------------------------------------------------------------------------|
| vento acima. Exemplos: p     | alestras minicursos mesas redondas etc.                                 |                                                                                                    |
| rence administration press p |                                                                         |                                                                                                    |
|                              | Para incluir mais participantes na atividade, clique em "Participantes" |                                                                                                    |
| Tipo                         | na atividade desejada                                                   |                                                                                                    |
| Palestra                     | Dia 20/10 de 08:15 até 09:30                                            | Z Editar X Remover                                                                                                    |
|                              | vento acima. Exemplos: pa<br>Tipo<br>Palestra                           | vento acima. Exemplos: palestras. minicursos. mesas redondas. etc.           Para incluir mais participantes na<br>atividade, clique em "Participantes"<br>na atividade desejada           Tipo           Para incluir mais participantes na<br>atividade, clique em "Participantes"           Dia 20/10 de 08:15 até 09:30 |

#### 2. Inserindo, editando ou removendo participante

| TE - PALESTRA (<br>Voltar a lista de Ativ | CP PROPE INSCRIÇÃ      | O CONGRESSO            | Para inclui<br>atividade,<br>Participan | r mais participantes na<br>clique em "Adicionar<br>tes" |                    |
|-------------------------------------------|------------------------|------------------------|-----------------------------------------|---------------------------------------------------------|--------------------|
| tenção! Você deve                         | informar o proponente/ | organizador do evento. | Telefones                               | Email                                                   | Opcões             |
| Participante                              | про                    |                        |                                         |                                                         | -1-1               |
| BILL GATES                                | Palestrante            | PUC GOIÁS              | (62) 9999-9999                          | microsoft.master@office.com                             | C Editar X Remover |

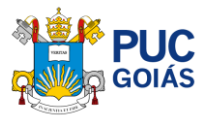

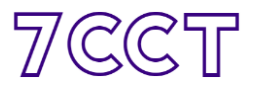

# Outros – cadastrado de auxiliares pelo Diretor para preenchimento no sistema de Eventos/Atividades

Na tela inicial do Sistema de Eventos após o login, clique no botão "Cadastrar Auxiliares". Na tela de "Auxiliares cadastrados pelo Administrador" haverá uma grade com nome e login PUC dos auxiliares cadastrados.

Para cadastrar um novo Auxiliar clique no botão "Adicionar Auxiliar" e preencha todos os dados do Auxiliar que deverá ter vínculo empregatício com PUC Goiás, salvando em seguida.

1. Acessando o cadastro

| Propostas de Eventos no VII Congresso de C                                                                          | iência e Tecnologia                           |  |
|----------------------------------------------------------------------------------------------------|-----------------------------------------------|--|
| Bem vindo,<br>Administrando eventos da                                                                              |                                               |  |
| Eventos da Minha Escola     Cadastrar Auxiliares     Na tela inicial do Sistema de     Clique em "Cadastrar Auxilia | Eventos<br>res"                               |  |
| 2. Visualizando auxiliares cadastrados e incluindo um novo                                                          |                                               |  |
| Auxiliares cadastrados pelo Administrador                                                                           | # Casa O Sair                                 |  |
|                                                                                                    | + Adicionar Auxiliar                          |  |
| Nome Login PUC                                                                                                    | Opções<br>Clique em "Adicionar Auxiliar" para |  |

|                                                                        |         | cadastrar um novo |
|------------------------------------------------------------------------|---------|-------------------|
| NUMBER OF STREET, SAME                                                 | March 1 |                   |
| t<br>Neste campo você poderá verificar<br>os auxiliares já cadastrados |         |                   |

#### 3. Preenchendo os dados do novo auxiliar

| Nome Completo                   |                                                                            |
|---------------------------------|----------------------------------------------------------------------------|
| Usuário de Rede                 | Preencha todos os dados do Auxiliar<br>que deverá ter vínculo empregatício |
| Matrícula                       | com PUC Goiás                                                              |
| CPF                             |                                                                            |
| Digite apenas os números do CPF |                                                                            |